### GOVERNO DO ESTADO DO AMAZONAS SECRETARIA DE ESTADO DA FAZENDA

# DECLARAÇÃO AMAZONENSE DE IMPORTAÇÃO

MANAUS – AMAZONAS 2012 – Versão 22/05/2012

### 1. INTRODUÇÃO

A SEFAZ/AM, buscando modernizar seu sistema de desembaraço dos documentos relativos às importações, desenvolveu a Declaração Amazonense de Importação - DAI.

As indústrias incentivadas do Pólo Industrial de Manaus estão todas obrigadas a utilizar este sistema, conforme Resolução GSEFAZ 004/2012. Para os demais contribuintes fica facultada a adesão ao sistema, que consiste no envio e processamento eletrônico das declarações.

As Declarações de Importação – DI, que não forem enviadas eletronicamente, também passarão a ser inseridas neste novo sistema, porém de forma manual, pela própria SEFAZ/AM, e isto trará algumas mudanças aos contribuintes.

Caso você, contribuinte não obrigado, decida aderir ao sistema, siga lendo este manual, passo a passo. Caso decida continuar enviando a DI em papel à SEFAZ/AM, siga direto para o item 3. CONSULTA À DAI.

#### 2. CREDENCIAMENTO DI-e

Para iniciar o processo, é necessário cadastrar-se no sistema. Para isso acesse o site da Sefaz: <u>http://www.sefaz.am.gov.br</u> e clique no item Atendimento On-line

| GOVERNO DO ESTADO               | ETARIA DE<br>DO DA FAZENDA                                    |                                 |                  |         |      |        | 4      | T      |        | Ŕ      |
|---------------------------------|---------------------------------------------------------------|---------------------------------|------------------|---------|------|--------|--------|--------|--------|--------|
| naus, 11 de agosto de 2         | 011                                                           | Instit                          | ucional Áre      | as      | Dowr | nload  | Is     | Ma     | pa d   | o Site |
| DESTAQUES                       | Digite agui o que você pro                                    | cura.                           |                  |         | A    | GEN    | DA     | IRIE   | UT     | ÁRIA   |
| PLANTÃO FISCAL                  | project addition que rocco pro                                | our or                          |                  |         | <    | <      | AGO    | /20    | 11     | >>     |
|                                 | CT-e EFD                                                      | Portal da                       | 1 770            |         | P    | 5<br>1 | T<br>2 | Q<br>3 | Q<br>4 | 5 6    |
| FALE CONOSCO                    | NF-e                                                          | Transparência                   | E-Con            | npras   | 7    | 8      | 9      | 10     | 11     | 12 1   |
| DESEMBARAÇO                     | GL-e ECD                                                      |                                 | 00               |         | / 14 | 15     | 16     | 17     | 18     | 19 2   |
| ELETRONICO                      | Atendimento On-line - Cliqu                                   | ie aqui                         | Não Possui       | Senha?  | 21   | 22     | 23     | 24     | 25     | 26 2   |
| SINTEGRA                        | ACESSO RÁPIDO                                                 |                                 |                  | )       | 28   | 29     | 30     | 31     |        |        |
| EDUCAÇÃO FISCAL                 | ∃ Impressão de Dar Avulso<br>(Taxa de Expediente)             | 🗏 Legislação Trib               | utária           |         | s    | IST    | EMA    | S GE   | RE     | NCIA   |
|                                 | 🗉 Impressão de Dar IPVA                                       | 🗏 Repasse aos M                 | Aunicípios       |         | Log  | in:    | -      | _      | _      |        |
| CONSELHO DE<br>RECURSOS FISCAIS | 🗉 Certidões                                                   | 🗉 Tramitação de                 | Processos        |         | Sen  | iha:   |        |        |        | ОК     |
|                                 | 🗉 Validações de Nota Fiscal                                   | 🗉 Pagamento de                  | Fornecedores     |         |      |        |        |        |        |        |
| LINKS REDICIONADOS              | Cadastro de Contribuintes do<br>I Icms do Estado do Amazonas* |                                 |                  |         | NC   | ATA    | FISC   | AL     | AV     | ULS.   |
| SISTEMA - AFI                   | Pré-Cadastro de Veículos                                      | ⊡ Certidão de In<br>no Cadastro | existência de Ir | scrição | E    |        | TR     | 8      | N      | A      |
| SISTEMA - SIGO                  |                                                               |                                 |                  |         | 1    |        | 6      |        |        |        |

Figura 1 – Visão site Sefaz

Em seguida, acesse com o perfil de contribuinte, por meio de Certificado Digital ou por senha.

| ESTADO DA FAZENDA                              |                         |
|------------------------------------------------|-------------------------|
| ATENDIMENTO ON-LINE<br>COM CERTIFICADO DIGITAL | SEM CERTIFICADO DIGITAL |
| ATENDIMENTO ON-LINE                            | Inscrição 04000001      |

Figura 2 – Tela de Acesso ao Atendimento on-line

Em seguida procure o link de acesso à Declaração de Importação:

| J  | Versão Experimental (Em testes)<br>Prenchimento da Nova DAM - Esta<br>versão é experimental e não substitut<br>o preenchimento convencional da<br>DAM.                 | <b>Declaração de Importação</b><br>Declaração de Importação Eletrônica -<br>DI-e (Projeto Piloto)                                                                                                    |
|----|----------------------------------------------------------------------------------------------------|----------------------------------------------------------------------------------------------------|
|    | Manifesto Aquaviário<br>Geração de Manifesto Aquaviário de<br>Cargas cujo destino seja Amazonas ou<br>em trânsito pelo Amazonas.                                       | Caixa de Mensagens<br>Caixa de Mensagens e alertas do<br>Contribuinte                                                                                                    |
|    | GDD - Pagamento a vista<br>GDD - Pagamento a vista                                                                                                    | Cadastro de Contribuintes do Icms do<br>Estado do Amazonas<br>Cadastro de Contribuintes do Icms do<br>Estado do Amazonas                                                                               |
| ę. | Controle de Operações com Armazéns<br>gerais - SCOA<br>Controle de Operações com Armazéns<br>gerais                                                                    | Procuração Eletrônica Digital (Novo)<br>Procuração Eletrônica Digital para<br>acesso via Certificado Digital. Para<br>gerar procuração é necessário<br>certificado digital da empresa<br>(Outorgante). |
| 2  | Manifesto Aquaviário - Homologação<br>Geração de Manifesto Aquaviário de<br>Cargas cujo destino seja Amazonas ou<br>em trânsito pelo Amazonas em<br>ambiente de teste. | Capa de Lote - Transportador<br>Capa de Lote para utilização do<br>Transportador                                                                                                    |

Figura 3 – Menu de Opções do Atendimento on-line

Nesta área, o contribuinte tem várias opções, mas deve iniciar pelo Credenciamento para envio de DI no ambiente de Homologação e/ou Produção.

Use os links de ambiente de Homologação para realizar testes de envio de arquivos. Os arquivos enviados no ambiente de Produção são definitivos e as DIs serão processadas, com todos os desdobramentos legais.

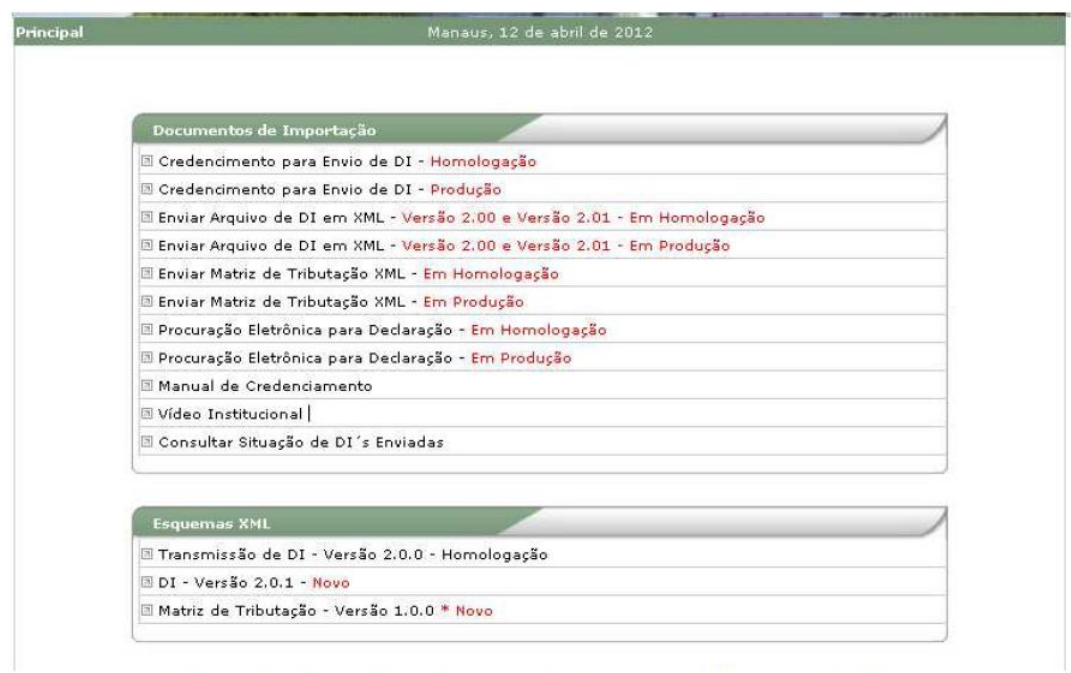

Figura 4 – Menu de opções para o Documento de Importação DI-e

Para efetuar o Credenciamento, as opções a ser selecionadas são:

- Credenciamento para Envio de DI-e – Ambiente de Homologação

- Credenciamento para Envio de DI-e – Ambiente de Produção

Feito isso o usuário será direcionado para a tela de credenciamento (Figura 5), em que todos os campos devem ser preenchidos e pelo menos uma inscrição deve ser selecionada (somente selecione inscrições ativas – inscrições baixadas ou em processo de baixa não serão aceitas).

O Credenciamento é imprescindível para prosseguir no processo de adesão à DAI e destina-se a fornecer contatos que serão utilizados em caso de dúvida. Os nomes, endereços eletrônicos e telefones inseridos no credenciamento podem ser alterados posteriormente.

Sugerimos que siga as diretrizes abaixo, para facilitar futuros contatos:

- O responsável pela solicitação é a pessoa que está preenchendo o requerimento de credenciamento;

- O responsável pela área de negócio é a pessoa que poderá tirar dúvidas com relação a incentivos, laudos, legislação aplicada;

- O responsável pela área de informações é a pessoa que responderá por problemas de sistema, arquivos "XML" e layout.

|               | Mariaus, 11 de agosto de 2011               |  |
|---------------|---------------------------------------------|--|
|               | HOMOLOBAÇÃO                                 |  |
| Gredenciament | io para Emilasão de DI-e                    |  |
| CHRIE         | DADOS DA EMPRESA<br>04.312.377/0001-87      |  |
| Razão Sociali | SECRETARIA DE ESTADO DA FAZENDA - AMAZONAS  |  |
|               | INSCRIÇÃO ESTADUAL                          |  |
| Inscrição     | Ø 040000001                                 |  |
|               | DADOS DO RESPONSÁVEL PELA SOLICITAÇÃO       |  |
| Nome          | CARLOS SOUZA DOS SANTOS *                   |  |
| E-mail        | csouza_77@yahoo.com.br *                    |  |
| CPF           | 1111111111 * Somente números                |  |
| Telefone      | (92)1111-11111 * Earmate: (99) 9999-9999    |  |
|               | BESPONSÁVEL DELA ÁREA DE NEGÓCIO DA EMPRESA |  |
| Nome          | HALLISON BATISTA *                          |  |
| E-mail        | hallison@gmail.com *                        |  |
| CPF           | 2222222222 * Somente números                |  |
| Telefone      | (92)9999-3652 * Extractor (99) 9999-9999    |  |
| - Telefone    | RESPONSÁVEL DA ÁREA DE INFORMACIÓES         |  |
| Name          | JOAO DA SILVA *                             |  |
| E-mail        | josesilva@sefaz.am.gov.br *                 |  |
| CPF           | 33333333333 + 5omente números               |  |
| Talatina      |                                             |  |
| Norman Abr    | (32)333333333 * Formato: (32) 3335-3333     |  |
| · campos con  | gatorios.                                   |  |

Figura 5 – Tela de Credenciamento

Abaixo segue a descrição dos campos da tela de credenciamento.

| Numeração | Descrição                                                                 |
|-----------|---------------------------------------------------------------------------|
| 1         | Tipo de Credenciamento (Homologação e Produção)                           |
| 2         | Dados do Contribuinte                                                     |
| 3         | Inscrição (ões) do contribuinte para efetivar o credenciamento.           |
| 4         | Dados do Responsável pela solicitação (Preenchimento obrigatório)         |
| 5         | Dados do Responsável pela área de negócio da empresa (Preenchimento       |
|           | obrigatório)                                                              |
| 6         | Dados do Responsável pela área de informações (Preenchimento obrigatório) |
| 7         | Grava as informações para efetivação da Aprovação por parte da Sefaz      |
| 8         | Retorna para a página anterior                                            |

Tabela 1 - Descrição dos campos da Figura 5

Após o preenchimento, basta clicar em Gravar. Caso um dos campos obrigatórios não esteja preenchido, será exibida uma mensagem com a descrição do erro.

Após a gravação das informações o usuário tem opção de atualizar os dados já gravados e/ou incluir uma nova inscrição para envio de DI-e.

| Credenciamento | para triassio de DI-e                       |
|----------------|---------------------------------------------|
|                | DADOS DA EMPRESA                            |
| CMP3:          | 04.312.377/0001-37                          |
| Ração Social:  | SECRETARIA DE ESTADO DA FAZENDA - AMAZONAS  |
|                | INSCRIÇÃO ESTADUAL                          |
| Inscrição      | P 04000001                                  |
|                | DADOS DO RESPONSÂVEL PELA SOLICITAÇÃO       |
| Name           | CARLOS SOLIZA DOS SANTOS                    |
| E-mail         | csouze_77@yahoo.com.br                      |
| OPF            | 333.111.111-11                              |
| Telefsine      | (92)1111-11111                              |
|                | RESPONSÁVEL PELA ÁREA DE NEGÔCIO DA EMPRESA |
| Nome           | HALLISON BATISTA                            |
| Ernal          | hellizon@gmeil.com                          |
| CPF            | 222.222.222-22                              |
| Telefone       | (02)0000-3452                               |
|                | RESPONSÁVEL DA ÁREA DE INFORMAÇÕES          |
| Name           | JOAD DA SILVA                               |
| 6-mail         | jacesilea@cefez.am.gov.br                   |
| OPF            | 333, 333, 333, 333                          |
| Telefone       | (92)9999-0000                               |
|                | 🕗 Editor 🛛 🔇 Voitor                         |

Figura 6 – Informações já gravadas

Para alterar os dados do credenciamento, basta clicar em editar (Figura

6).

Após a edição dos dados (Figura 7), clique em Gravar.

|               | 3.                 | DADUS DA EMPRESA              |    |
|---------------|--------------------|-------------------------------|----|
| ENPJ:         | 04.312.377/0001-37 |                               |    |
| Razão Social: | SECRETARIA DE ESTA | ADD DA FAZENDA - AMAZONAS     |    |
|               | 11                 | ISCRIÇÃO ESTADUAL             |    |
| Inscrição     | ₩ 040000001        |                               |    |
|               | DADOS DO RI        | SPONSÄVEL PELA SOLICITAÇÃO    |    |
| tome          | CARLOS SOUZA DO    | S SANTOS                      | 4  |
|               | csouza_77@yahoo    | .com.br                       | 4  |
| : PF          | 11111111111        | * Samenta números             |    |
| Telefone      | (92)1111-11111     | * Formato: (99) 9999-9999     |    |
|               | RESPONSÄVEL PI     | LA ÁREA DE NEGÓLIO DA ENPRESA |    |
| tame          | HALLISON BATISTA   |                               | 4  |
| imail         | hallison@gmail.com | 1                             | 4  |
| = PP          | 22222222222        | * Somente números             |    |
| Telefone      | (92)9999-3652      | * Formato: (99) 9999-9999     |    |
|               | RESPONSÃO          | IEL DA ÁREA DE INFORMAÇÕES    |    |
| Isme          | DOAO DA SILVA      |                               | 4  |
| imail         | josesilva@sefaz.ar | n.gov.br                      | φ. |
| - PF          | 3333333333         | * Samenta números             |    |
| Telefone      | (92)3333-3333      | × Formato: (99) 9999-9999     |    |
| Campos Obri   | gatárias.          |                               |    |

Figura 7 – Edição de Dados do Credenciamento.

#### 3. ENVIO DE ARQUIVOS

Para que o contribuinte possa enviar a MATRI-IMP e as DAIs, será necessário formatar os arquivos (da matriz e da declaração) nos formatos aceitos pelo sistema da SEFAZ/AM. O layout para a correta formatação dos arquivos está disponível no Atendimento On Line > Declaração de Importação, no guadro "Esquemas XML" (ver Figura 4).

A SEFAZ/AM não disponibilizará programas que possibilitem a criação destes arquivos, cabendo ao contribuinte o desenvolvimento de soluções ou busca de parceiros para tanto.

Ressalve-se que cada arquivo deverá ser assinado digitalmente por pessoa habilitada.

## 4. CONSULTA À DAI

Uma vez enviada a declaração, a equipe Sefaz irá analisar cada DAI enviada e executar o processamento destas. O mesmo acontecerá nos casos em que a DI em papel for enviada para digitação na SEFAZ/AM. Uma vez processadas, as DAIs ficam disponíveis para a parametrização e sorteio, quando o Sinal (verde – liberado, ou cinza – vistoria) será definido. A situação das declarações pode ser consultada no link assinalado na Figura 8.

| Documentos de Import      | ta çân                                             |  |
|---------------------------|----------------------------------------------------|--|
| Credencimento para Er     | nela de DI - Hamologe; Ko                          |  |
| Credencimento pera Er     | neio de DI - Produgão                              |  |
| Enviar Arquivo de DE e    | m XNL - Versão 2.00 e Versão 2.01 - Em Homolegação |  |
| i Enviar Arquius de DI el | m RHL - Vaicão 2.00 e Verzão 2.01 - Em Peciliação  |  |
| Enviar Natriz de Tribut   | ação XNL - Em Homologação                          |  |
| Denvier Nebits de Tribut  | esão XHL - Em Preéução                             |  |
| i Procuração Eletrônica p | oara Dedaração - Em Homologação                    |  |
| Procuração Eletrônica p   | sara Dedaração - Em Produção                       |  |
| Resual de Credendam       | verifie                                            |  |
| Video Institucional       |                                                    |  |
| Consultar Situeção de     | 03's Enviedes                                      |  |
| Dequernes XML             |                                                    |  |
| Transmission de Dit - W   | erzão 2.0.0 - Homolegecão                          |  |

Figura 8 – Menu de opções do DAI no Atendimento On-line

Ao clicar no link assinalado, o sistema retornará um relatório similar ao da Figura 9, em que o contribuinte tem acesso às informações referentes aos processos enviados. Nesta mesma tela é possível executar algumas tarefas, como dar ciência ao canal parametrizado, inserir o número do lacre (caminhão ou contêiner) e emitir o termo de lacre, caso a DAI tenha sido parametrizada em canal cinza.

| 60          | nsulta DI                                          |                                              |                                                   |                                                 |                        |
|-------------|----------------------------------------------------|----------------------------------------------|---------------------------------------------------|-------------------------------------------------|------------------------|
| rear        | 10 orei                                            | s                                            | ern a digita                                      |                                                 |                        |
| Dat         | s Emizsão                                          | F                                            | ormato (dd/mm/yyys)                               |                                                 |                        |
|             |                                                    | Pesquisar                                    | Veltar                                            |                                                 |                        |
| OBS         | r Por padrão esta consu<br>os parámietros na pesqu | lte retorne apenas es<br>isa, como Húmero da | DIs do més corrente, p<br>DE el ou Data de Emissi | ara outros resultados.<br>So:                   | insira                 |
| 1           |                                                    |                                              | 2                                                 | 3                                               | 4                      |
| -Gravero da | DI Data da DI                                      | Fase                                         | Gerar CDA1                                        | Victoria                                        | Lace                   |
|             | 12/04/2012                                         | Processado                                   | [CDAT]                                            | [Dar Ciência]                                   | [Inchie]               |
| ÷           | 12/04/2012                                         | Processado                                   | [CDAI]                                            | [Dar Ciância]                                   | [Inckir]               |
| 6.2         | 12/04/2012                                         | Processado                                   | [CDAI]                                            | [Dar Ciância]                                   | [Incluir]              |
| ÷           | 12/04/2012                                         | Brocessado                                   | [CDAI]                                            | [Der Ciâncie]                                   | [Incluir]              |
|             | 12/04/2012                                         | Processado                                   | [CDA1]                                            | [Dar Ciância]                                   | [Incluir]              |
|             | 12/04/2012                                         | Processado                                   | [CDAI]                                            | [Dat Ciāncia]                                   | [Incluir]              |
| 6 C.        | 12/04/2012                                         | Processade                                   | [CDAI]                                            | [Dar Ciância]                                   | [Inchar]               |
| •           | 12/04/2012                                         | Drocessado                                   | [CDAI]                                            | [Oar Ciancia]                                   | [Incluir]              |
| - C         | 12/04/2012                                         | Processado                                   | [CDAI]                                            | [Dar Ciência]                                   | [Inchar]               |
| 5-2 m       | 1.2/04/2012                                        | Frocessado                                   | [CDAI]                                            | [Dar Ciência]                                   | [Enckir]               |
| 0.          |                                                    |                                              | 1 25.7772                                         |                                                 | [Truch do]             |
|             | 12/04/2012                                         | Processado                                   | [CDAI]                                            | [Dar Ciencie]                                   | Truesari               |
|             | 12/04/2012                                         | Processado<br>Processado                     | [CDAI]                                            | [Dar Ciencia]<br>[Dar Ciencia]                  | [Encluir]              |
|             | 12/04/2012<br>12/04/2012<br>12/04/2012             | Processado<br>Processado<br>Processado       | [CDAL]<br>[CDAL]<br>[CDAL]                        | [Dar Giência]<br>[Dar Giência]<br>[Dar Giência] | [Encluir]<br>[Encluir] |

Figura 9 – Consulta de DI ´s enviadas

Segue a descrição dos campos do relatório:

1 – Refere-se às informações da DI´s. Clicando em um número específico é possível visualizar suas informações (Figura 10); caso o contribuinte tenha dado

ciência, serão exibidos o Selo Fiscal (que comprova o desembaraço da declaração) e a Notificação (se houver); se estiver indicando "Aguardando ciência", significa que a declaração já foi parametrizada, restando ao contribuinte dar a ciência da parametrização; se a mensagem "DI INEXISTENTE" for exibida, significa que a declaração não foi inserida no sistema, ou então que ainda não foi processada.

| Validação de Notas Fisca | ais de Saídas |
|--------------------------|---------------|
| Formecedor               |               |
| Destinatário             |               |
| Numero da DI             | serese        |
| Data de Emissão          | 11/04/2012    |
| Data do Desembaraço      | 12/04/2012    |
| Data da Selagem          | 12/04/2012    |
| ۉmbio                    | 1.8260        |

Figura 10 – Detalhamento da DI

2 – Permite ao contribuinte gerar o CDAI, Comprovante da Declaração Amazonense de Importação (não comprova o desembaraço);

3 – O contribuinte toma ciência da parametrização atribuída à DAI. Ao tomar ciência serão exibidos o Sinal (Verde ou Cinza), o número do Selo e a Notificação (se houver) – veja item 1 acima.

4 – Para as DAIs transmitidas com layout na versão 2.00, há a possibilidade de incluir o(s) respectivo(s) lacre(s). No caso de DAIs com layout na versão 2.01, serão exibidos os lacres declarados.

| 0.000 | 12/04/2012 | Recebida   | Indisponivel | Pendente de Parametrização | [Induir] |
|-------|------------|------------|--------------|----------------------------|----------|
|       | 11/04/2012 | Processado | [CDAI]       | Pendente de Parametrização | [Induir] |
| 10 A  | 11/04/2012 | Processado | [CDAI]       | Pendente de Parametrização | [Induir] |
|       | 11/04/2012 | Processado | [CDAI]       | Pendente de Parametrização | [[nduir] |
| 1. C  | 11/04/2012 | Processado | [CDAI]       | Pendente de Parametrização | [Induir] |
|       | 11/04/2012 | Processado | [CDAt]       | Pendente de Parametrização | [Induir] |
| 3     | 11/04/2012 | Recebido   | Indisponivel | Pendente de Parametrização | [Induir] |
| •8    | 11/04/2012 | Recebido   | Indisponivel | Pendente de Parametrização | [Induir] |
| 2     | 11/04/2012 | Recebido   | Indisponivel | Pendente de Parametrização | [Induir] |
| 2     | 11/04/2012 | Recebido   | Indisponivel | Pendente de Parametrização | [Induir] |
| 5     | 11/04/2012 | Recebida   | Indisponivel | Pendente de Parametrização | [Induir] |
| ()    | 12/04/2012 | Processedo | [CDAI]       | [Dar Ciência]              | [Induir] |
|       | 11/04/2012 | Processado | [CDAI]       | [Dar Ciència]              | [Induir] |

Figura 11 – Variações de dados na Consulta de DI ´s transmitidas

Obs.: a coluna "FASE" indica se a DAI foi processada ou não. Se estiver marcada como Recebida, indica que a declaração foi transmitida com sucesso pelo contribuinte, mas não foi processada automaticamente e está em análise. Se esta análise demorar mais do que algumas horas, entre em contato com a SGDI pelo e-mail <u>apoio.dai@sefaz.am.gov.br</u>, pois pode haver um problema ou divergência a ser sanada na declaração. Se a DAI estiver marcada como "Processada", significa que ela foi processada automaticamente ou que a análise manual já foi realizada por um Auditor e, nestes casos, bastará a parametrização e ciência para a conclusão do desembaraço.

## 5. CONSIDERAÇÕES FINAIS

Os recintos alfandegados (portos e aeroporto) somente poderão liberar as mercadorias cujas DAIs tenham sido seladas. A existência do Selo Fiscal Eletrônico é virtual, portanto estes documentos não mais serão selados fisicamente, e a consulta ao selo só é liberada depois de dada a ciência, por parte do contribuinte ou preposto, ao resultado da Parametrização. A consulta, via portal da SEFAZ, ao selo é o suficiente para comprovar o desembaraço; demais exigências por parte dos recintos (como impressão da tela de consulta) não são de responsabilidade da SEFAZ/AM.

Caso a DAI tenha sido parametrizada em canal cinza, o contribuinte poderá retirar a mercadoria da zona primária, porém não tem autorização para romper lacres nem manusear a mercadoria, sob pena de multa. Nestes casos o contribuinte deverá entrar em contato com a SEFAZ/AM para agendar a vistoria física da mercadoria.